# INSCRIÇÃO NAS ATIVIDADES DO X Seminário de Iniciação Científica e II Seminário da Pós-graduação do IFNMG – 2022

É muito simples!

### Passo 1 - Cadastro na Plataforma *Pharus*

Primeiramente você precisa se cadastrar na plataforma *Pharus*. Para isso acesse o seguinte link: <u>https://eventos.ifalmenara.com.br/</u> e role a página até os atalhos dos eventos. Clique no atalho X Seminário de Iniciação Científica e II Seminário da Pós-graduação do IFNMG – 2022, conforme imagem abaixo:

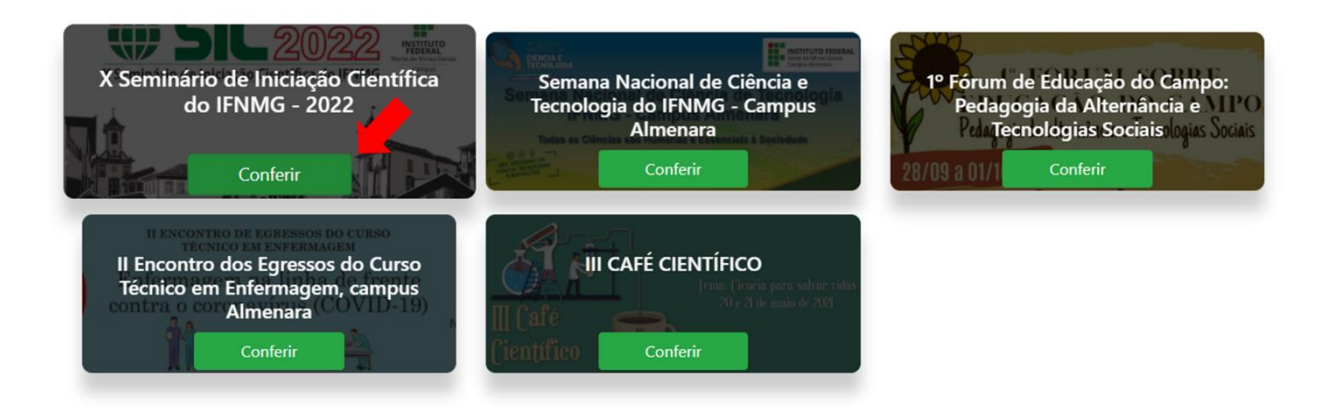

### Passo 2 – Inscrição no X Seminário de Iniciação Científica e II Seminário da Pós-graduação do IFNMG – 2022

# Agora é necessário que você se inscreva no evento. Para isso, role a página e clique no ícone "Inscrever":

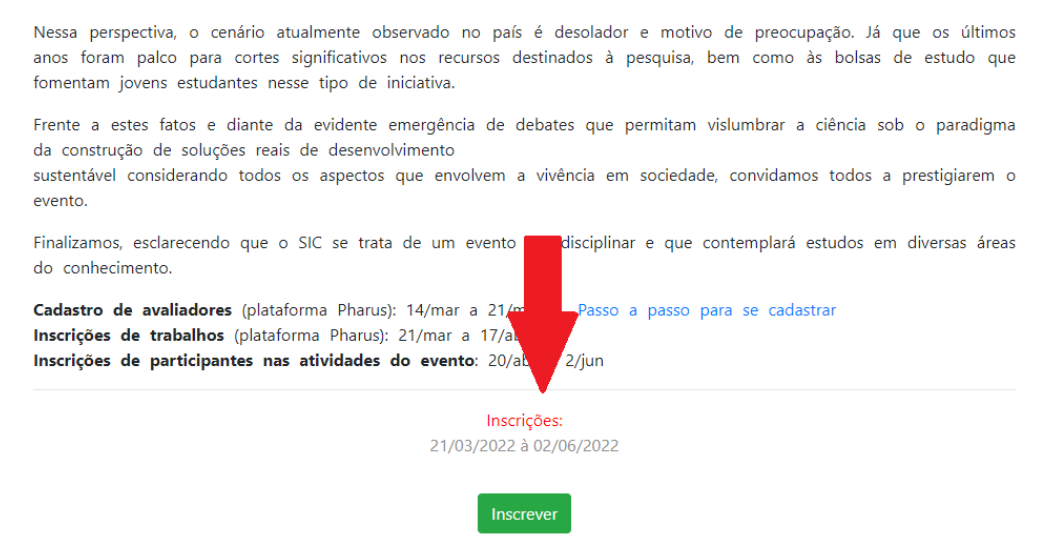

Você entrou no Sistema *Pharus*! Neste momento, é preciso clicar no ícone "Inscrever":

|    | PHARUS         | =                                                                                                    |  |  |  |
|----|----------------|----------------------------------------------------------------------------------------------------|--|--|--|
|    |                | Aspectos que ainda se tazem presentes no momento atual, mesmo diante do declinio no número de casos e óbitos por Covid-19 instaurado pela vacinação em<br>larga escala. Cabe destacar que muitas destas circunstâncias podem continuar em evidência, agora também pela guerra na Ucrânia.                                                                                                    |  |  |  |
| ♦  | Participante   | Contudo, é justamente em momentos de crise como estes que a sociedade se dá conta do homem enquanto ser socialmente inserido e emocionalmente                                                                                                    |  |  |  |
| 88 | Meus Eventos   | complexo, além da<br>Importância de investimentos em ciência como instrumento de planejamento e promoção de progresso geral com impacto sobre o estar social.                                                                                                    |  |  |  |
| Д  | Atividade Hoje | Nessa perspectiva, o cenário atualmente observado no país é desolador e motivo de preocupação. Já que os últimos anos foram palco para cortes significativos<br>nos recursos destinados à nesquisa, hem como às bolsas de estudo que fomentam invens estudantes nesse tino de iniciativa                                                                                                    |  |  |  |
|    | Manual de Uso  | Frente a este fatos e diante da evidente emergência de debates que p<br>desenvolvimento<br>sustentável considerando todos os aspectos que envolvem a vivência e<br>Finalizamos, esclarecendo que o SIC se trata de um evento interdiscipio<br>Cadastro de avaliadores (plataforma Pharus): 14/mar a 21/mar - 1<br>Inscrições de trabalhos (plataforma Pharus): 21/mar a 17/abr<br>Inscrições de participantes nas atividades do evento: 20/abr a 2/jun |  |  |  |
|    |                | Duração: 08/06 a 10/06                                                                                                    |  |  |  |
|    |                | Inscrever                                                                                                    |  |  |  |
| ÷. | Sair           |                                                                                                    |  |  |  |

Passo 3 – Confirmação de inscrição no X Seminário de Iniciação Científica e II Seminário da Pós-graduação do IFNMG – 2022

#### Sua inscrição foi efetivada!

|        | PHARUS         | ≡                                                                 | Janainne Nunes Alves |  |
|--------|----------------|-------------------------------------------------------------------|----------------------|--|
|        | Participanto   | SIC - 2022                                                        |                      |  |
| •      | Meus Eventos   | Inserieñes Programação Submissão de Trabalhos                     |                      |  |
| ш<br>П | Atividade Hoje |                                                                   |                      |  |
| □      | Manual de Uso  |                                                                   |                      |  |
|        |                | Sua inscrição no evento SIC - 2022 está confirmada                |                      |  |
|        |                | Imprimir comprovante Cancelar Inscrição                           |                      |  |
|        |                |                                                                   |                      |  |
|        |                |                                                                   |                      |  |
| .€     | Sair           | Atividades em que você se inscrev<br>Sua inscrição foi realizada! |                      |  |

Passo 4 – Selecionando as atividades do X Seminário de Iniciação Científica e II Seminário da Pós-graduação do IFNMG – 2022

Para selecionar as atividades disponíveis entre os dias 8 e 10 de junho é necessário clicar em "Programação" e em "Participar" nas atividades apresentadas.

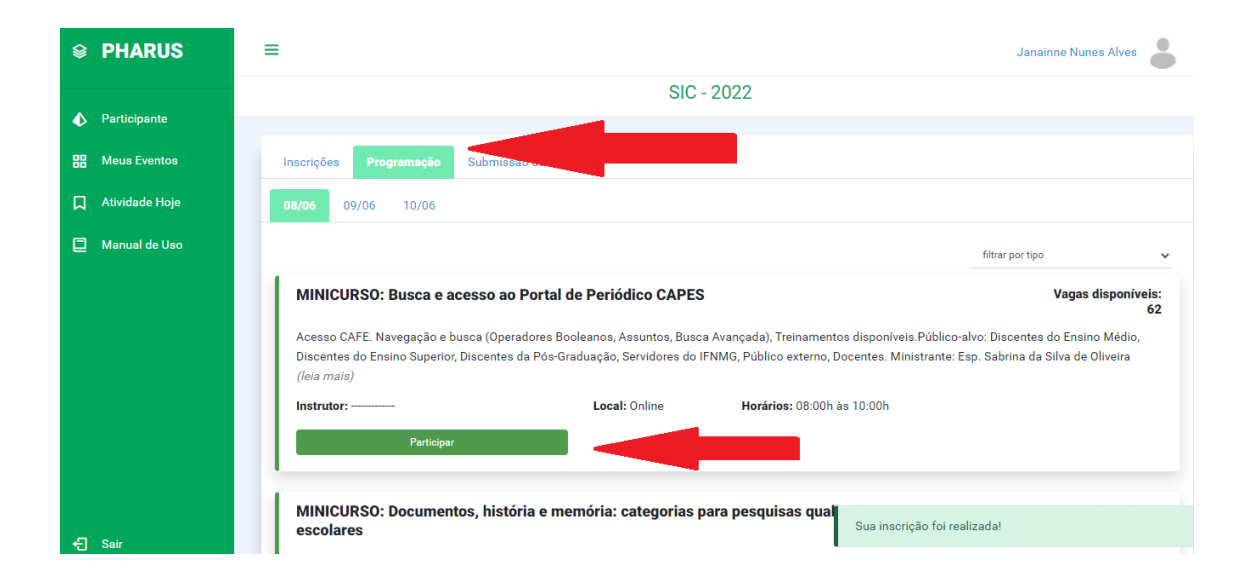

# Bons estudos!

Desde já agradecemos sua participação neste evento.